| Module, Item,       | Сору                            | Notes          | <b>Client Notes</b> |
|---------------------|---------------------------------|----------------|---------------------|
| Field, etc.         |                                 |                |                     |
| (Location)          |                                 |                |                     |
| Welcome Page        |                                 |                |                     |
| (first time user)   |                                 |                |                     |
| Logo/Title          | Qwest PC Services               | Global         |                     |
|                     |                                 | [Sun logo]     |                     |
| Upper Nav           | Home                            | Global         | "Products" is       |
|                     | Services                        |                | changed to          |
|                     | Service History                 |                | "Services"          |
|                     | Help                            |                | throughout          |
|                     | Logout                          |                |                     |
| Account Information | Welcome, [User's First          |                |                     |
| Upper Nav           | Name/Company Name]              |                |                     |
|                     |                                 |                |                     |
|                     | Account #: [xxx]                |                |                     |
| Headline #1         | Your PC is Safe with Us         |                |                     |
| Subhead #1          | Qwest's free PC Health          |                |                     |
|                     | Check watches over your         |                |                     |
|                     | computer— patrolling to         |                |                     |
|                     | identify potential threats.     |                |                     |
| Сору                | The scan detects:               |                |                     |
|                     | • Failures in hardware,         |                |                     |
|                     | security software and           |                |                     |
|                     | security settings               |                |                     |
|                     | • Viruses, infections,          |                |                     |
|                     | pop-ups and spam                |                |                     |
|                     | <ul> <li>Compromised</li> </ul> |                |                     |
|                     | computer                        |                |                     |
|                     | performance                     |                |                     |
| Button              | Scan My PC                      | Links to Terms |                     |
|                     |                                 | of Use Light   |                     |
|                     |                                 | Box            |                     |
| Brief Copy (near    | I already know what my PC       |                |                     |
| link)               | needs                           |                |                     |
| Link                | Display Services                |                |                     |
| Welcome Page        |                                 |                |                     |
| (return user)       |                                 |                |                     |
| Account Information | Welcome Back, [User's First     |                |                     |
| Upper Nav           | Name]                           |                |                     |
| Headline            | Alert!                          |                |                     |
| Сору                | Your last service purchase(s)   |                |                     |

| <b></b>           | · ·                             |                 |                 |
|-------------------|---------------------------------|-----------------|-----------------|
|                   | was interrupted. To utilize the |                 |                 |
|                   | service, you must resume it     |                 |                 |
|                   | within 5 days after the date of |                 |                 |
|                   | purchase. Accordingly, please   |                 |                 |
|                   | resume the service by           |                 |                 |
|                   | [month/date/year].              |                 |                 |
| Button            | Resume Service                  |                 |                 |
| Headline          | Your Recent History on PC       |                 |                 |
| Treadmite         | Health Check                    |                 |                 |
| Conv              | [Somiaa]                        |                 |                 |
| Сору              |                                 |                 |                 |
|                   |                                 |                 |                 |
|                   | [Status:]                       |                 |                 |
|                   | Completed                       |                 |                 |
|                   | Not completed                   |                 |                 |
|                   | [If not completed:]             |                 |                 |
|                   | Resume Service                  |                 |                 |
| Links             | Resume Service                  |                 |                 |
|                   | Get Details                     |                 |                 |
| Button            | See All                         | Links to the    |                 |
|                   |                                 | Service History |                 |
|                   |                                 | nage            |                 |
| Headline          | Scan for Threats                |                 |                 |
| Copy              | The scan detects:               |                 |                 |
| copy              | • Failures in hardware          |                 |                 |
|                   | security software and           |                 |                 |
|                   | security software and           |                 |                 |
|                   | security settings               |                 |                 |
|                   | • Viruses, infections,          |                 |                 |
|                   | pop-ups and spam                |                 |                 |
|                   | <ul> <li>Compromised</li> </ul> |                 |                 |
|                   | computer                        |                 |                 |
|                   | performance                     |                 |                 |
| Button            | Scan My PC                      | Links to Terms  |                 |
|                   |                                 | of Use Light    |                 |
|                   |                                 | Box             |                 |
| Brief Copy (above | I already know what my PC       |                 |                 |
| link)             | needs                           |                 |                 |
| Link              | Display Services                |                 |                 |
| Terms of Use      |                                 |                 |                 |
| Overlav           |                                 |                 |                 |
| Headline          | Terms of Use                    |                 |                 |
| Pody Conv         | [L aga] Decument]               |                 |                 |
| Dutton            |                                 | Linka to Sam    |                 |
| Dution            |                                 | Links to Scan   |                 |
| D. //             |                                 | Kun             |                 |
| Button            | Cancel                          | Keturns to      |                 |
|                   |                                 | Welcome Page    |                 |
| Services Page     |                                 |                 | Formerly        |
|                   |                                 |                 | "Products" page |
| Headline          | Clean Up and Protect Your       |                 |                 |

|                   | PC with Owest Premium                         |                  |  |
|-------------------|-----------------------------------------------|------------------|--|
|                   | Services                                      |                  |  |
| Brief Copy        | Qwest's remote PC                             |                  |  |
| 10                | Technician remotely fixes                     |                  |  |
|                   | both visible and hidden PC                    |                  |  |
|                   | problems—as vou relax.                        |                  |  |
|                   | Choose one or more services:                  |                  |  |
| Module Title #1   | PC Tune-Up                                    |                  |  |
|                   | r                                             |                  |  |
| Module Copy #1    | Qwest's remote PC                             | Adding full size |  |
| 15                | Technician initiates this                     | sketch of        |  |
|                   | advanced maintenance                          | individual       |  |
|                   | process to:                                   | modules.         |  |
|                   | Perform disk                                  |                  |  |
|                   | defragmentation                               |                  |  |
|                   | Increase disk cache                           |                  |  |
|                   | and virtual memory                            |                  |  |
|                   | Bemove items that                             |                  |  |
|                   | can cause system                              |                  |  |
|                   | crashes or freezing                           |                  |  |
|                   | Enhance overall                               |                  |  |
|                   | system performance                            |                  |  |
| Module Price #1   | Only [\$yy]                                   |                  |  |
| Check Box Copy #1 |                                               |                  |  |
| Module Title #2   | PC Malware                                    |                  |  |
|                   |                                               |                  |  |
| Module Copy #2    | Qwest's remote PC                             |                  |  |
|                   | Technician employs this                       |                  |  |
|                   | removal system to get rid of:                 |                  |  |
|                   | • Viruses, Spyware,                           |                  |  |
|                   | Adware, Trojans and                           |                  |  |
|                   | worms                                         |                  |  |
|                   | • Pop-ups and spam                            |                  |  |
|                   | • Other security threats                      |                  |  |
| Module Price #2   | Only [\$xx]                                   |                  |  |
| Check Box Copy #2 | Add                                           |                  |  |
| Module Title #3   | Remote Install                                |                  |  |
| Module Copy #3    | Qwest's remote PC                             |                  |  |
|                   | Technician securely connects                  | Opens            |  |
|                   | to your PC online to install                  | Rollover/Quick   |  |
|                   | software that comes with                      | View Box         |  |
|                   | your Qwest High-Speed                         |                  |  |
|                   | Internet <sup>®</sup> :                       |                  |  |
|                   |                                               |                  |  |
|                   | <ul> <li>Norton<sup>™</sup> Online</li> </ul> |                  |  |
|                   | Solutions                                     |                  |  |
|                   | Automatic Online                              |                  |  |
|                   | Backup                                        |                  |  |

|                    | • QuickCare <sup>TM</sup>             |                |  |
|--------------------|---------------------------------------|----------------|--|
| Module Price #3    | Only [\$xx]                           |                |  |
| Check Box Copy #3  | Add                                   |                |  |
| Rollover/Quick     | Norton <sup>TM</sup> Online Solutions | Visual cue     |  |
| View Box #1 Title  |                                       | needed for     |  |
|                    |                                       | rollover       |  |
|                    |                                       |                |  |
| Rollover/Quick     | Be more secure with the               |                |  |
| View Box #1 Copy   | award-winning antivirus,              |                |  |
| 1.7                | spyware and all-in-one                |                |  |
|                    | security suites from                  |                |  |
|                    | Norton <sup>™</sup> . These security  |                |  |
|                    | solutions deliver industry-           |                |  |
|                    | leading protection against            |                |  |
|                    | viruses, spyware and more             |                |  |
|                    | without slowing down your             |                |  |
|                    | PC.                                   |                |  |
| Rollover/Ouick     | Automatic Online Backup               |                |  |
| View Box #2 Title  |                                       |                |  |
| Rollover/Quick     | Allow your pictures, music            |                |  |
| View Box #2 Copy   | and movies to be protected            |                |  |
| 1.5                | by storing them. With a 2 GB          |                |  |
|                    | storage capacity available at         |                |  |
|                    | no cost—and additional                |                |  |
|                    | capacity available for                |                |  |
|                    | purchase—this backup                  |                |  |
|                    | system gives you up to 50GB           |                |  |
|                    | of personal space.                    |                |  |
| Rollover/Quick     | QuickCare <sup>TM</sup>               |                |  |
| View Box #3 Title  |                                       |                |  |
| Rollover/Quick     | Be empowered to fix many              |                |  |
| View Box #3 Copy   | Internet and email problems           |                |  |
| 1.5                | quickly and easily. Safeguard         |                |  |
|                    | your application settings to          |                |  |
|                    | restore them quickly.                 |                |  |
|                    | Troubleshoot to identify              |                |  |
|                    | problems. You can even                |                |  |
|                    | repair your high-speed                |                |  |
|                    | Internet connection.                  |                |  |
| Button             | Proceed to Checkout                   |                |  |
| Error Message Copy | Please select one or more             |                |  |
|                    | services before proceeding to         |                |  |
|                    | Checkout.                             |                |  |
| Link               | Discover what your PC needs           | Links to Terms |  |
|                    | with the free PC Health               | of Use         |  |
|                    | Check Scan                            |                |  |
| Body Copy          | Your PC Health Check Scan             |                |  |
|                    | will take up to 7 minutes.            |                |  |

|                    | When completed, you can       |               |  |
|--------------------|-------------------------------|---------------|--|
|                    | see the results and find out  |               |  |
|                    | what we recommend for you     |               |  |
|                    | to do next to keep your PC in |               |  |
|                    | optimal shape                 |               |  |
| Start Scan Pon-Un  | optimital shape.              |               |  |
| (Sten 1)           |                               |               |  |
| Progress Indicator | Start Scan                    |               |  |
| Conv               | Scan Results                  |               |  |
| copy               | Recommendations               |               |  |
|                    | Checkout                      |               |  |
|                    | Remote Technician             |               |  |
|                    | Service Summary               |               |  |
| Heln Link          | Help                          | Links to Heln |  |
|                    | Therp                         | nage          |  |
| Scan Visual Conv   | Scanning: Hardware            | page          |  |
| Panel #1           | Seaming. Hardware             |               |  |
|                    | Processor                     |               |  |
|                    | Memory                        |               |  |
|                    | Drive                         |               |  |
|                    | Video Card                    |               |  |
| Scan Visual Conv   | Scanning: Security Software   |               |  |
| Panel #2           | Seaming. Security Software    |               |  |
|                    | Anti Virus                    |               |  |
|                    | Anti Spyware                  |               |  |
|                    | Firewall                      |               |  |
| Soon Visual Conv   | Soonning: Soourity Sottings   |               |  |
| Panel #3           | Seaming. Security Settings    |               |  |
|                    | Windows Auto Operation        |               |  |
|                    | Internet Explorer Security    |               |  |
|                    | I evel                        |               |  |
|                    | Pop up Blocker                |               |  |
|                    | Web Browser                   |               |  |
|                    | Windows Firewall              |               |  |
| Scan Visual Conv   | Scanning: Optimization        |               |  |
| Danel #1           | Canabilities                  |               |  |
|                    | Capabilities                  |               |  |
|                    | Disk Fragmentation            |               |  |
|                    | Disk Cache                    |               |  |
|                    | Virtual Memories              |               |  |
|                    | Cookies                       |               |  |
| Scan Visual Conv   | Sconning: Malware             |               |  |
| Panel #5           | Scanning. Marware             |               |  |
|                    | Trojans                       |               |  |
|                    | Adware                        |               |  |
|                    | Spyware                       |               |  |
|                    | Keyloggers                    |               |  |
|                    | Rootkits                      |               |  |
| Copy under Scan    | Scan Progress                 |               |  |

| Progress Bar           |                                |                 |                     |
|------------------------|--------------------------------|-----------------|---------------------|
| Button                 | Cancel                         |                 |                     |
| Overlay Copy           | Are you sure you want to       |                 |                     |
|                        | cancel the free PC Scan?       |                 |                     |
| Overlay Checkboxes     | No, continue.                  |                 |                     |
|                        | Yes, end scan.                 |                 |                     |
| <b>Download Center</b> |                                |                 |                     |
| Headline               | Download Center                | Note: This is a |                     |
|                        |                                | full size page  |                     |
|                        |                                | positioned in   |                     |
|                        |                                | the background  |                     |
|                        |                                | and pop-ups     |                     |
|                        |                                | appear on top   |                     |
| Сору                   | The scan won't download        |                 |                     |
|                        | because your pop-up blocker    |                 |                     |
|                        | is on. Please see the Internet |                 |                     |
|                        | Explorer download blocking     |                 |                     |
|                        | ribbon above the page that     |                 |                     |
|                        | looks like this:               |                 |                     |
|                        | "To halp protect your          |                 |                     |
|                        | security Internet Explorer     |                 |                     |
|                        | has blocked this site from     |                 |                     |
|                        | downloading files to your      |                 |                     |
|                        | computer Click here for        |                 |                     |
|                        | options "                      |                 |                     |
|                        |                                |                 |                     |
|                        | Click "Allow download" to      |                 |                     |
|                        | disable the blocking ribbon.   |                 |                     |
|                        | Then you can download the      |                 |                     |
|                        | scan and discover the status   |                 |                     |
|                        | of your PC's health.           |                 |                     |
| Button                 | Download Scan                  |                 |                     |
| <b>Results Pop-Up</b>  |                                |                 |                     |
| (Step 2)               |                                |                 |                     |
| Headline               | Scan Results                   |                 |                     |
| Сору                   | The scan is complete.          |                 |                     |
|                        | Review the results below to    |                 |                     |
|                        | PC hy gasing have high your    |                 |                     |
|                        | PC by seeing now high your     |                 |                     |
| Titles in Granhia      | Hordware                       |                 |                     |
|                        | Security Software              |                 |                     |
|                        | Security Software              |                 |                     |
|                        | Ontimization                   |                 |                     |
|                        | Malware                        |                 |                     |
|                        | Overall Rating                 |                 |                     |
| Copy                   | Your PC needs immediate        |                 | Alternative lines – |
| Cold Party             | attention, due to the issues   |                 | to be used          |

|                   | we identified in the PC        | depending on      |
|-------------------|--------------------------------|-------------------|
|                   | Health Check To protect        | results of PC     |
|                   | your PC please view our        | Health Scan (Bad/ |
|                   | recommendations                | Medium/Good)      |
|                   |                                | Wiedram Good)     |
|                   | Your PC has certain issues     |                   |
|                   | that need attention as         |                   |
|                   | identified in the PC Health    |                   |
|                   | Check To protect it take       |                   |
|                   | advantage of the services we   |                   |
|                   | recommend.                     |                   |
|                   |                                |                   |
|                   | Your PC is in very good        |                   |
|                   | condition, as evidenced by     |                   |
|                   | the results of the PC Health   |                   |
|                   | Check. It doesn't require any  |                   |
|                   | of Owest's PC services at this |                   |
|                   | time.                          |                   |
|                   |                                |                   |
| Buttons           | Cancel                         |                   |
|                   |                                |                   |
|                   | View Recommendations           |                   |
| Overlay on Cancel | Are you sure you want to       |                   |
| Button Copy       | cancel before seeing our       |                   |
|                   | recommendations?               |                   |
| Overlay on Cancel | Yes, cancel without showing    |                   |
| Button Checkboxes | recommendations for fixing     |                   |
|                   | my PC.                         |                   |
|                   |                                |                   |
|                   | No, continue and show me       |                   |
|                   | recommendations for fixing     |                   |
|                   | my PC.                         |                   |
| Recommendations   |                                |                   |
| Pop-Up (Step 3)   |                                |                   |
| Headline          | Recommendations for Fixing     |                   |
|                   | Your PC and Restoring its      |                   |
|                   | Security                       |                   |
| Сору              | There's a solution for every   |                   |
|                   | problem the PC Health Scan     |                   |
|                   | identified. Look at the        |                   |
|                   | nigningnited services below to |                   |
|                   | see what is recommended to     |                   |
| Cyshi a a d       | IIX your PC.                   |                   |
| Subnead<br>Titles | DC Tures Line                  |                   |
| intes             | PC Tune Up                     |                   |
| Chaolthor         |                                |                   |
|                   | Add                            |                   |
| Dutions           | Cancel<br>Ca ta Chashaut       |                   |
| 1                 | GO TO UNECKOUT                 |                   |

| Overlay Copy          | Do you really want to cancel |                  |  |
|-----------------------|------------------------------|------------------|--|
|                       | without fixing the issues we |                  |  |
| Overlag, Charlet aver | Identified?                  |                  |  |
| Overlay Checkboxes    | No, continue and fix my PC.  |                  |  |
|                       | Yes cancel and don't fix my  |                  |  |
|                       | PC.                          |                  |  |
| Alternate Copy        | Your PC is in good health.   |                  |  |
| (under Headline)      | You don't need any services  |                  |  |
|                       | at this time. Come back in   |                  |  |
|                       | the near future for another  |                  |  |
|                       | Free PC Scan to protect your |                  |  |
|                       | dıgıtal valuables.           |                  |  |
| Checkout Page         | A 11/D                       |                  |  |
| Link<br>Titles        | Add/Remove a Product         |                  |  |
| Thues                 | Items                        |                  |  |
|                       | Price                        |                  |  |
|                       |                              |                  |  |
|                       | Total                        |                  |  |
| Item Title(s)         | [Name of Product]            |                  |  |
| Сору                  | This purchase will appear on |                  |  |
|                       | your next Qwest bill.        |                  |  |
| Buttons               | Cancel                       |                  |  |
|                       | Daves Marca                  |                  |  |
| Overlay Conv          | Buy Now                      |                  |  |
| Оченау Сору           | Checkout?                    |                  |  |
| Overlay Checkboxes    | No, continue.                |                  |  |
|                       | Yes, end the process and     |                  |  |
| I. 1. D. II. 11.      | return to the Welcome page.  |                  |  |
| Light Box Headline    | Edit Your Selection          |                  |  |
| Thies                 | PC Tune Op                   |                  |  |
|                       | PC Malware                   |                  |  |
| Checkbox              | Add                          |                  |  |
| Button                | Return to Checkout.          |                  |  |
| Password Pop-Up       |                              |                  |  |
| Headline              | Begin Optimizing Your        |                  |  |
|                       | Computer                     |                  |  |
| Сору                  | Qwest's remote PC            | Assumption:      |  |
|                       | Technician is going to       | The Username     |  |
|                       | connect remotely to service  | is pre-populated |  |
|                       | your computer.               | default          |  |
|                       | Please enter your Password   | uciault.         |  |
|                       | below.                       |                  |  |
|                       |                              |                  |  |

|                   | Please note: Qwest s remote    |   |   |
|-------------------|--------------------------------|---|---|
|                   | PC Technician and Qwest        |   |   |
|                   | will not retain your           |   |   |
|                   | password. Entering it simply   |   |   |
|                   | allows automatic connection    |   |   |
|                   | to your computer in case of a  |   |   |
|                   | service interruption.          |   |   |
| Button            | Continue                       |   |   |
| Remote Technician |                                |   |   |
| Page              |                                |   |   |
| Headline          | Connect with Qwest's           |   |   |
|                   | Remote PC Technician           |   |   |
| Сору              | To connect, fill out the form  |   |   |
|                   | below and remember to close    |   |   |
|                   | all open documents.            |   |   |
| Text Box Titles   | Name                           |   |   |
|                   | Email                          |   |   |
|                   | Phone                          |   |   |
| Survey Checkbox   | What made you realize that     |   |   |
| Headline          | vour PC might need help?       |   |   |
| Survey Checkbox   | PC Health Check Scan           |   |   |
| Titles            | results                        |   |   |
| 11105             | Computer running slow          |   |   |
|                   |                                |   |   |
|                   | Cost la 2 state a success      |   |   |
|                   | Couldn't stop spam             |   |   |
|                   | Fragmented documents           |   |   |
|                   | Loss of documents              |   |   |
| Button            | Connect with Remote            |   |   |
|                   | Technician                     |   |   |
| Service Summary   |                                |   |   |
| Page              |                                |   |   |
| Header            | Service Session Summary        |   |   |
| Сору              | It was a pleasure serving you. |   |   |
|                   |                                |   |   |
|                   | Please find your service       |   |   |
|                   | record below. Also included    |   |   |
|                   | are the comments of Qwest's    |   |   |
|                   | remote PC Technician.          |   |   |
|                   |                                |   |   |
|                   | [Description of Service        |   |   |
|                   | Rendered]                      |   |   |
| Header            | Technician's Comments          |   |   |
| Technician's      | [TBD]                          |   |   |
| Comments          |                                |   |   |
| Header            | Your Receipt                   |   |   |
| Subhead           | The charge for the product(s)  |   |   |
| ~ uonouu          | will appear on your Owest      |   |   |
|                   | nhone hill To receive a        |   |   |
|                   |                                | 1 | 1 |

|                                   | receipt via email, enter your |  |
|-----------------------------------|-------------------------------|--|
|                                   | email address below.          |  |
| Checkbox Copy (for                | Yes, I would like:            |  |
| one checkbox)                     | • Reminders sent to me        |  |
|                                   | about my next                 |  |
|                                   | recommended                   |  |
|                                   | service date                  |  |
|                                   | • To learn more about         |  |
|                                   | maintaining my PC's           |  |
|                                   | health                        |  |
|                                   | • To be informed about        |  |
|                                   | future Qwest PC               |  |
|                                   | safeguarding services         |  |
| Button                            | Submit                        |  |
| Service History                   |                               |  |
|                                   | C . H. (                      |  |
| Headline<br>Titles of Cotton with | Service History               |  |
| litles of Categories              | Item                          |  |
|                                   | Date                          |  |
|                                   | View Details                  |  |
| Link                              | View Details                  |  |
| Product Module                    | Services                      |  |
| Headline                          | Services                      |  |
| Subheads                          | [Name of Product]             |  |
| Sublicuus                         | [Name of Product]             |  |
|                                   | [Name of Product]             |  |
| Copy (in each                     | Description of service        |  |
| product module)                   | rendered, pulled from         |  |
|                                   | database]                     |  |
| Item Summary                      | Item: [Name of Product]       |  |
| Window                            | [Price of Product]            |  |
|                                   | [Date]                        |  |
| Header                            | Service Session Summary       |  |
| Сору                              | [Description of Service       |  |
|                                   | Rendered]                     |  |
| Header                            | Technician's Comments         |  |
| Сору                              | [TBD]                         |  |
| Link                              | Print Summary                 |  |
| Button                            | Close                         |  |
| Results Chart                     | Your New PC Scores            |  |
| Help Page                         |                               |  |
| Headline                          | Help                          |  |
| Subheads                          | PC General Questions          |  |
|                                   | Services                      |  |
|                                   |                               |  |
|                                   | Processes                     |  |

|              | Download                              |  |
|--------------|---------------------------------------|--|
|              | Warranties                            |  |
|              |                                       |  |
| Services Q&A | Q: What are Qwest Remote<br>Services? |  |
|              | A: Owest Remote Services              |  |
|              | are computer services that            |  |
|              | Qwest provides to its                 |  |
|              | customers via remote control          |  |
|              | software. Remote Services             |  |
|              | allow Qwest's remote PC               |  |
|              | Technician, sitting in a              |  |
|              | separate physical location, to        |  |
|              | and improve performance               |  |
|              | through the Internet. It works        |  |
|              | like desktop-sharing                  |  |
|              | technology and allows                 |  |
|              | Qwest's support personnel to          |  |
|              | rapidly resolve computer              |  |
|              | issues.                               |  |
|              | O: Are Owest Remote                   |  |
|              | services secure?                      |  |
|              | A: Yes. The technology uses           |  |
|              | 256 bit encryption, which is          |  |
|              | as secure as most banking             |  |
|              | sites. Only you can initiate a        |  |
|              | always end a session by               |  |
|              | simply closing the support            |  |
|              | window. Additionally,                 |  |
|              | Qwest's remote PC                     |  |
|              | Technicians cannot copy data          |  |
|              | from your computer.                   |  |
|              | O: What is PC Health                  |  |
|              | Check?                                |  |
|              | A: PC Health Check is a free          |  |
|              | assessment tool which scans           |  |
|              | your computer and assesses            |  |
|              | overall PC Health. If issues          |  |
|              | are found, PC Health Check            |  |
|              | ontions                               |  |
|              |                                       |  |
|              | Q: Do I have pay for the PC           |  |

| Health Check scan?              |                  |   |
|---------------------------------|------------------|---|
| A: There is no cost to you to   |                  |   |
| run the PC Health Check         |                  |   |
| scan of your PC to diagnose     |                  |   |
| possible issues.                |                  |   |
| After the scan a list of        |                  |   |
| recommendations will be         |                  |   |
| provided                        |                  |   |
| There may be services           |                  |   |
| afferred for free and some that |                  |   |
| offered for free and some that  |                  |   |
| may be purchased.               |                  |   |
|                                 |                  |   |
| Q: Why is remote computer       |                  |   |
| support better than more        |                  |   |
| traditional support options?    |                  |   |
| A: Traditional computer         |                  |   |
| support options are typically   |                  |   |
| involved processes that are     |                  |   |
| both expensive and time         |                  |   |
| consuming. Options from         |                  |   |
| sitting on hold with a voice    |                  |   |
| representative to taking your   |                  |   |
| computer into a store are not   |                  |   |
| cheap, fast, or convenient.     |                  |   |
| Remote computer support         |                  |   |
| allows a repair technician to   |                  |   |
| access and repair your PC       |                  |   |
| without requiring you to        |                  |   |
| remain in front of your         |                  |   |
| mashina                         |                  |   |
| machine.                        |                  |   |
| O: What convises do you         |                  |   |
| Q. what services do you         |                  |   |
| A convert offere the            |                  |   |
| A: Qwest offers the             |                  |   |
| following services listed       |                  |   |
| below. Click on the link to     |                  |   |
| learn more about each           |                  |   |
| service.                        | Links go to      |   |
|                                 | product          |   |
| <u>PC Tune-up</u>               | definitions (see |   |
| PC Malware Removal              | below)           |   |
| Remote Install                  |                  |   |
|                                 |                  |   |
| Q: Are there any additional     |                  |   |
| products / services that        |                  |   |
| Remote Install can install on   |                  |   |
| your computer, and what are     |                  |   |
| they?                           |                  |   |
| A: Qwest offers the             |                  |   |
| ~                               |                  | 1 |

| following additional services:                |  |
|-----------------------------------------------|--|
| • Email                                       |  |
| Configuration—Our                             |  |
| Remote Services                               |  |
| agent can help set up                         |  |
| your email so you can                         |  |
| begin receiving and                           |  |
| sending emails to                             |  |
| keep you up to date                           |  |
| with work and to                              |  |
| keep in touch with                            |  |
| family and friends.                           |  |
| Our Remote Services                           |  |
| offers support for any                        |  |
| one of the following                          |  |
| email clients:                                |  |
| -Outlook (2002-                               |  |
| 2007)                                         |  |
| -Outlook Express                              |  |
| -Windows Mail                                 |  |
| -Thunderbird                                  |  |
| munderonia                                    |  |
| <ul> <li>Microsoft Windows</li> </ul>         |  |
| LiveTM this is a                              |  |
| bundled offering of                           |  |
| services and software                         |  |
| from Microsoft This                           |  |
| includes Windows                              |  |
| LiveTM Messenger                              |  |
| Windows LiveTM                                |  |
| Photo College Mail                            |  |
| Photo Gallery, Mail,                          |  |
| and Toolbar.                                  |  |
|                                               |  |
| • Windows Live <sup>1M</sup>                  |  |
| Messenger—this is a                           |  |
| chat application that                         |  |
| allows you to send                            |  |
| instant messages to                           |  |
| your friends and                              |  |
| family, as well as                            |  |
| share files and                               |  |
| photos.                                       |  |
|                                               |  |
| <ul> <li>Windows Live<sup>TM</sup></li> </ul> |  |
| Photo Gallery–This                            |  |
| application allows                            |  |
| you to import, edit,                          |  |
| and share your photos                         |  |
| directly from your PC                         |  |

| with others. Our                                          |  |
|-----------------------------------------------------------|--|
| Remote Services                                           |  |
| agent can help you                                        |  |
| install this software.                                    |  |
|                                                           |  |
| Q: Do I need to watch the                                 |  |
| entire service?                                           |  |
| A: No. You are free to do                                 |  |
| anything you want during the                              |  |
| service. During the service, a                            |  |
| Remote Services agent will                                |  |
| be performing actions on                                  |  |
| your PC so please leave the                               |  |
| PC on and connected                                       |  |
| TC on and connected.                                      |  |
| A: Will I be able to see what                             |  |
| A. will I be able to see what<br>the Demote Technician is |  |
| doing?                                                    |  |
| O. Vog. Eventhing the                                     |  |
| Q. res. Everything the<br>Demote Services egent door      |  |
| will be visible to you go if of                           |  |
| will be visible to you, so if at                          |  |
| any point you are                                         |  |
| uncomfortable you may                                     |  |
| revoke service permission by                              |  |
| closing the chat window.                                  |  |
|                                                           |  |
| Q: How will I know when                                   |  |
| the service is complete?                                  |  |
| A: Once the service is                                    |  |
| complete, the remote agent                                |  |
| will send a message via the                               |  |
| chat window alerting you to                               |  |
| the service completion.                                   |  |
|                                                           |  |
| Q: what happens if I get                                  |  |
| disconnected while a service                              |  |
| is being performed?                                       |  |
| A: II for some reason your                                |  |
| r gets disconnected while a                               |  |
| service is being performed,                               |  |
| you can reconnect by                                      |  |
| clicking on the Qwest                                     |  |
| keconnect icon on your                                    |  |
| desktop. Or if you no longer                              |  |
| nave the icon, connect to                                 |  |
| nup://qwestrc.com/help. Or if                             |  |
| you have lost internet                                    |  |
| connectivity you can call                                 |  |
| Qwest Internet Support                                    |  |

|                  | Group at 1-800-860-2255         |  |
|------------------|---------------------------------|--|
|                  | Group at 1-000-000-2255.        |  |
|                  | O. How do Labot with a          |  |
|                  | Q. How do I chat with a         |  |
|                  | A WI 1 41 · · · · · · · ·       |  |
|                  | A: While the service is being   |  |
|                  | performed you can chat with     |  |
|                  | the Remote Services agent at    |  |
|                  | any time by clicking on and     |  |
|                  | opening the chat window         |  |
|                  | labeled LogMeInRescue.          |  |
| Copy from Links  | PC Tune Up is a service         |  |
| (from Products & | offered where an agent will     |  |
| Services area)   | check your PC's current         |  |
| ,                | settings, configure security    |  |
|                  | settings, and optimize your     |  |
|                  | PC.                             |  |
|                  |                                 |  |
|                  | PC Malware Removal is a         |  |
|                  | service offered when your PC    |  |
|                  | has been diagnosed and          |  |
|                  | found to be infected with       |  |
|                  | malware and/or viruses that     |  |
|                  | matware and/or viruses that     |  |
|                  | can decrease your PC's          |  |
|                  | performance. Our Remote         |  |
|                  | Services agent will run         |  |
|                  | software tools to remove        |  |
|                  | potentially harmful and         |  |
|                  | corrupted files. This will help |  |
|                  | to optimize your PC's           |  |
|                  | performance.                    |  |
|                  |                                 |  |
|                  | Remote Install is a service     |  |
|                  | offered so that we can set up   |  |
|                  | these programs on your          |  |
|                  | computer:                       |  |
|                  | _                               |  |
|                  | • Norton <sup>TM</sup> Online   |  |
|                  | Solutions—software              |  |
|                  | that our Remote                 |  |
|                  | Service agent can               |  |
|                  | install which will help         |  |
|                  | nrevent vour PC from            |  |
|                  | downloading                     |  |
|                  | malicious files that            |  |
|                  | mancious mes unat               |  |
|                  | can narm your                   |  |
|                  | computer.                       |  |
|                  | • Automatic Online              |  |
|                  | Backup—an                       |  |
|                  | additional service that         |  |

| our Remote Service                              |  |
|-------------------------------------------------|--|
| agent can perform to                            |  |
| help back up and                                |  |
| store your important                            |  |
| data and files                                  |  |
| according to your                               |  |
| preferences. If you                             |  |
| ourrently subscribe to                          |  |
| Owest Personal                                  |  |
| Qwest I ersonar                                 |  |
| Digital Vaultan, our                            |  |
| Remote Services                                 |  |
| agent can help you set                          |  |
| up automatic backups                            |  |
| of your files to Qwest                          |  |
| servers, which you                              |  |
| can access later from                           |  |
| any PC via the                                  |  |
| Internet.                                       |  |
| <ul> <li>QuickCare<sup>™</sup> Modem</li> </ul> |  |
| Solutions—software                              |  |
| that our Remote                                 |  |
| Service agent can                               |  |
| install on your PC                              |  |
| that will enable                                |  |
| Qwest's remote PC                               |  |
| Technicians in the                              |  |
| future to quickly                               |  |
| access your PC and                              |  |
| troubleshoot any                                |  |
| issues on it.                                   |  |
| • Email                                         |  |
| Configuration—Our                               |  |
| Remote Services                                 |  |
| agent can help set up                           |  |
| your email so you can                           |  |
| begin receiving and                             |  |
| sending emails to                               |  |
| keep you up to date                             |  |
| with work and to                                |  |
| keep in touch with                              |  |
| family and friends.                             |  |
| Our Remote Services                             |  |
| offers support for any                          |  |
| one of the following                            |  |
| email clients.                                  |  |
| -Outlook (2002-2007)                            |  |
| -Outlook Express                                |  |
| -Windows Mail                                   |  |
| -Thunderbird                                    |  |
| i nunuei onu                                    |  |

|               | •Microsoft Windows<br>Live <sup>TM</sup> — this is a bundled<br>offering of services and<br>software from Microsoft.<br>This includes Windows<br>Live <sup>TM</sup> Messenger, Windows<br>Live <sup>TM</sup> Photo Gallery, Mail,<br>and Toolbar.                                                                                                    |  |
|---------------|----------------------------------------------------------------------------------------------------|--|
|               | <ul> <li>Windows Live<sup>TM</sup></li> <li>Messenger— This is a chat application that allows you to send instant messages to your friends and family, as well as share files and photos.</li> <li>Windows Live<sup>TM</sup> Photo</li> <li>Gallery—this application allows you to import, edit, and share your photos</li> <li>directly from your PC with others. Our Remote Services agent can help you install this</li> </ul> |  |
| Processes Q&A | software.<br>Q: How long will the PC<br>Health Check scan take?<br>A: The PC Health Check<br>scan should take<br>approximately between 2 and<br>7 minutes.                                                                                                    |  |
|               | Q: How long will the other<br>Remote Services take?<br>A: For the other services,<br>depending on service type,<br>repair can take as little as half<br>an hour or as much as six<br>hours (but can be done while<br>you are away from your<br>computer).                                                                                                    |  |
|               | Q: Why do you need my<br>Windows Log on info?<br>A: Your Windows logon<br>information (username and<br>password) is used so that<br>Remote Services agents can<br>reboot your PC without<br>disturbing you. This allows                                                                                                    |  |

| the agent to seamlessly log   |  |
|-------------------------------|--|
| on to your PC without calling |  |
| you or waiting to contact     |  |
| you.                          |  |
|                               |  |
| O: How do I know my           |  |
| Windows log on information    |  |
| is secure?                    |  |
| A: The Windows log on         |  |
| information you provide to    |  |
| the application is anonymide  |  |
| and will not loove your DC    |  |
| The information is accured    |  |
| and not accessible to any of  |  |
| and not accessible to any of  |  |
| Qwest's remote PC             |  |
| Technicians or Qwest.         |  |
| o a' · · · ·                  |  |
| Q: Since you are installing   |  |
| free Antivirus Software, can  |  |
| you install that Antivirus    |  |
| Software on my other PC?      |  |
| A: Yes. If the customer is    |  |
| current subscriber, the       |  |
| Remote Services agent can     |  |
| install Antivirus Software as |  |
| part of the Remote Install    |  |
| SKU.                          |  |
|                               |  |
| Q: Do I need to be present    |  |
| for the scheduled Norton      |  |
| scan?                         |  |
| A: No. You do not need to be  |  |
| present for the scheduled     |  |
| scan of Norton. As long as    |  |
| vour PC is on. the Norton     |  |
| scan will run on its own and  |  |
| provide you with a summary    |  |
| of the results                |  |
|                               |  |
| O: Can you get back into my   |  |
| computer after my session is  |  |
| over?                         |  |
|                               |  |
| A. No. All traces of the      |  |
| A. NO. All traces of the      |  |
| sonware are removed when      |  |
| the service is complete. Your |  |
| computer will be completely   |  |
| secure after the transaction. |  |
|                               |  |

| Q: What technical skills do I                           |  |
|---------------------------------------------------------|--|
| need to use the remote                                  |  |
| service?                                                |  |
| A: The only technical skills                            |  |
| required to use the service is                          |  |
| the ability to browse to a                              |  |
| wabsita Damata Sarviaa                                  |  |
| aconta will acciet you through                          |  |
| agents will assist you through                          |  |
| the rest of the process.                                |  |
|                                                         |  |
| Q: How should I back up my                              |  |
| files?                                                  |  |
| A: You should save all                                  |  |
| important files and                                     |  |
| documents by copying your                               |  |
| important data to a back up                             |  |
| secondary location such as an                           |  |
| external hard drive or to the                           |  |
| Owest Personal Digital                                  |  |
| Vault <sup><math>TM</math></sup> It is good practice to |  |
| routinely back up important                             |  |
| data                                                    |  |
| uata.                                                   |  |
| O: What if my hand drive                                |  |
| Q. what if my hard drive                                |  |
| needs to be wiped clean by                              |  |
| Qwest so that my PC has to                              |  |
| get restored and I do not have                          |  |
| a Windows CD or Recovery                                |  |
| CD (the initial disks I                                 |  |
| received at time of purchase                            |  |
| that contain all of the                                 |  |
| software and systems that                               |  |
| belong on your hard drive)?                             |  |
| A: It is the customer's                                 |  |
| responsibility to maintain a                            |  |
| copy of Windows. The                                    |  |
| software and CD is licensed                             |  |
| to the customer through                                 |  |
| Microsoft and without the                               |  |
| properly licensed CD we                                 |  |
| will not be able to lead all of                         |  |
| will not be able to load all of                         |  |
| the software and systems to                             |  |
| restore Windows.                                        |  |
|                                                         |  |
| Q: Why was my PC initially                              |  |
| recommended for a Tune Up                               |  |
| and in the middle of                                    |  |
| performing this service, my                             |  |
| <br>PC was recommended for                              |  |

|              | Malware Removal?               |   |
|--------------|--------------------------------|---|
|              | A. The initial seen nonformed  |   |
|              |                                |   |
|              | a preliminary diagnosis of     |   |
|              | your PC and recommends the     |   |
|              | minimum service that your      |   |
|              | PC needs. Upon further         |   |
|              | inspection, our Remote         |   |
|              | Services agent might           |   |
|              | discover additional issues     |   |
|              | with your PC especially with   |   |
|              | malware and viruses that are   |   |
|              | avtromaly triaky to diagnoso   |   |
|              | extremely theky to diagnose    |   |
| D 1 1004     | and uncover.                   | 1 |
| Download Q&A | Q: Why is my download          |   |
|              | blocked?                       |   |
|              | A: As a security precaution,   |   |
|              | some browsers disable          |   |
|              | automatic downloads. In        |   |
|              | most of these cases, a         |   |
|              | "security bar" may appear at   |   |
|              | the top of the browser         |   |
|              | window indicating that a       |   |
|              | download has been blocked.     |   |
|              | To continue the download       |   |
|              | click the security bar and     |   |
|              | select the option to allow the |   |
|              | download                       |   |
|              | download.                      |   |
|              |                                |   |
|              | If you do not see the security |   |
|              | bar and the download are still |   |
|              | being blocked, adding          |   |
|              | "qwestrc.com" (with no         |   |
|              | www) to your trusted site list |   |
|              | often fixes the problem.       |   |
|              |                                |   |
|              | Q: Do different browsers       |   |
|              | have different ways of         |   |
|              | allowing the download?         |   |
|              | A. Yes Below are listed the    |   |
|              | ways you can allow the         |   |
|              | download to occur on various   |   |
|              | hrowsong                       |   |
|              | 010 w 5015.                    |   |
|              | For Internet Eveloper          |   |
|              | ror mernet Explorer:           |   |
|              | 1 Co.4- > T1 >                 |   |
|              | 1. Go to > 100ls >             |   |
|              | Internet options > Security    |   |
|              | tab > and select the "Trusted  |   |
|              | sites" section.                |   |

| 2. Now click the "Sites" button.                                                                                                    |  |
|----------------------------------------------------------------------------------------------------|--|
| 3. Type in<br>"download.com" with no<br>"quotes" and no "www".                                                                                                    |  |
| 4. Uncheck the checkbox<br>at the bottom that says,<br>"require server<br>verification"                                                                                                    |  |
| 5. Click Close > click<br>OK.                                                                                                    |  |
| 6. Click your browser's<br>back button and click on the<br>Download Now link again.                                                                                                    |  |
| For Firefox:                                                                                                    |  |
| 1. Go to > Tools ><br>Options > Security tab                                                                                                    |  |
| 2. Now click the<br>"Exceptions" button.                                                                                                    |  |
| 3. Type in<br>"download.com" with no<br>"quotes" and no "www".                                                                                                    |  |
| 4. Click Allow > click<br>Close > click OK.                                                                                                    |  |
| 5. Click your browser's<br>back button and click on the<br>Download Now link again.                                                                                                    |  |
| Q: Will Different Internet<br>Browsers have different<br>methods for downloading<br>and running files and<br>different ways I can establish<br>my connectivity with one of<br>Qwest's remote PC<br>Technicians? |  |
| Q: Is there any more                                                                                                    |  |

| information concerning my        |  |
|----------------------------------|--|
| Internet Browser I should        |  |
| know in order to establish       |  |
| connection to one of Qwest's     |  |
| remote PC Technicians?           |  |
| A: Please read the               |  |
| appropriate section below for    |  |
| your Internet Browser to         |  |
| proceed with establishing        |  |
| connectivity to our remote       |  |
| support PC Technicians.          |  |
| * Internet Explorer Help         |  |
| Downloading files using          |  |
| Internet Explorer                |  |
| I                                |  |
| 1. Internet Explorer has a       |  |
| built-in feature that            |  |
| automatically blocks files       |  |
| from being downloaded. This      |  |
| is a general security            |  |
| protection that will appear      |  |
| below the URL address bar.       |  |
| 2 Click on where it says         |  |
| "Click Here" and select          |  |
| "Download File " to start        |  |
| the download process             |  |
| the download process             |  |
| 3. Select "Save."                |  |
|                                  |  |
| 4. Select "Save" once            |  |
| again to start downloading       |  |
| the applet.                      |  |
| 5. The Download window           |  |
| will appear. Wait until the file |  |
| has finished transferring.       |  |
| 6                                |  |
| 6. After completing the          |  |
| download, select "Run" to        |  |
| open the applet.                 |  |
| 7 Salact "D"                     |  |
| /. Select "Run" to               |  |
| execute the applet.              |  |
| 8. Once the applet is            |  |
| running, wait for Owest's        |  |
| remote PC Technician to          |  |

| activate your session.                         |  |
|------------------------------------------------|--|
| * <u>Firefox Help</u>                          |  |
| Mozilla Firefox handles                        |  |
| downloads differently                          |  |
| Internet Explorer                              |  |
| internet Explorer.                             |  |
| By default, Mozilla                            |  |
| Firefox does not prompt a                      |  |
| user to run an application                     |  |
| after downloading. Usually,                    |  |
| the user will be prompted to                   |  |
| save the file.                                 |  |
| 1. Select "Save File". A                       |  |
| small applet will be saved as                  |  |
| an executable file named                       |  |
| "Support-                                      |  |
| LogMeInRescue.exe".                            |  |
| 2 Mazilla Eirofay                              |  |
| 2. Wozina Filelox<br>Download window will open |  |
| and immediately start                          |  |
| downloading "Support-                          |  |
| LogMeInRescue.exe".                            |  |
| -                                              |  |
| 3. When the download is                        |  |
| complete, a small pop-up                       |  |
| window will appear at the                      |  |
| bottom right of the screen.                    |  |
| 4. Right-click on                              |  |
| "Support-                                      |  |
| LogMeInRescue.exe" and                         |  |
| select "Open".                                 |  |
| 5 Select "OK" to open                          |  |
| the applet.                                    |  |
| and approve                                    |  |
| 6. Select "Run" to                             |  |
| execute the applet.                            |  |
| 7.0                                            |  |
| /. Unce the applet is                          |  |
| remote PC Technician to                        |  |
| activate your session                          |  |
| act, are your bebbion.                         |  |
| * Google Chrome Help                           |  |

| Google Chrome also                                                                                                    |  |
|----------------------------------------------------------------------------------------------------|--|
| handles downloads                                                                                                    |  |
| differently commoned to                                                                                                    |  |
| differently compared to                                                                                                    |  |
| Microsoft Internet Explorer.                                                                                                    |  |
|                                                                                                    |  |
| By default Google                                                                                                    |  |
| Chrome dese not memorie                                                                                                    |  |
| Chrome does not prompt a                                                                                                    |  |
| user to run an application                                                                                                    |  |
| after downloading. Usually,                                                                                                    |  |
| the user will be prompted to                                                                                                    |  |
| save the file                                                                                                    |  |
|                                                                                                    |  |
| 1. A notification will show                                                                                                    |  |
| at the bottom left part of                                                                                                    |  |
| Google Chrome. Select                                                                                                    |  |
| "Save " A small annlet will                                                                                                    |  |
| he was a second second |  |
| be saved as an executable                                                                                                    |  |
| named "Support-                                                                                                    |  |
| LogMeInRescue.exe".                                                                                                    |  |
| e                                                                                                    |  |
| 2 After completing the                                                                                                    |  |
| 2. After completing the                                                                                                    |  |
| download, left-click on the                                                                                                    |  |
| button named "Support-                                                                                                    |  |
| LogMeInRescue.exe".                                                                                                    |  |
|                                                                                                    |  |
| 2 S -1 + "D" + -                                                                                                    |  |
| 3. Select "Run" to                                                                                                    |  |
| execute the applet.                                                                                                    |  |
|                                                                                                    |  |
| 4 Once the applet is                                                                                                    |  |
| minning weit for Owest's                                                                                                    |  |
| running, wait for Qwest's                                                                                                    |  |
| remote PC Technician to                                                                                                    |  |
| activate your session.                                                                                                    |  |
| -                                                                                                    |  |
| * Opera Help                                                                                                    |  |
| $\frac{Opera Herp}{Darmla + 1} = f''$                                                                                                    |  |
| Downloading files using                                                                                                    |  |
| Opera Web Browser                                                                                                    |  |
|                                                                                                    |  |
| Opera has a similar                                                                                                    |  |
| window that closely recomble                                                                                                    |  |
| window that closely resemble                                                                                                    |  |
| to Internet Explorer.                                                                                                    |  |
|                                                                                                    |  |
| 1. Select "Save" to start                                                                                                    |  |
| downloading the applet                                                                                                    |  |
| as a mouting the upplet.                                                                                                    |  |
|                                                                                                    |  |
| 2. After completing the                                                                                                    |  |
| download, left-click on the                                                                                                    |  |
| button named "Support-                                                                                                    |  |
| I ogMeInRescue eve"                                                                                                    |  |
| Loginomiteseuc.exe .                                                                                                    |  |
|                                                                                                    |  |
| 3. A new tab will appear                                                                                                    |  |

| named "Downloads". Left-                |  |
|-----------------------------------------|--|
| click on it.                            |  |
|                                         |  |
| 4 Once the file transfer is             |  |
| completed a green check                 |  |
| is an avill annear an the left          |  |
| icon will appear on the left            |  |
| side of "Support-                       |  |
| LogMeInRescue.exe".                     |  |
|                                         |  |
| 5. Right-Click on it then               |  |
| Select "Open".                          |  |
| 1                                       |  |
| 6 Once the applet is                    |  |
| running wait for Owest's                |  |
| remote DC Technician to                 |  |
| remote FC recimician to                 |  |
| activate your session.                  |  |
| 0.01.111                                |  |
| Q: Should I save my                     |  |
| download?                               |  |
| A: Always save your files!              |  |
| Whenever you download a                 |  |
| file, a dialog box should pop-          |  |
| up asking if you would like             |  |
| to RUN or SAVE the file. We             |  |
| recommend always selecting              |  |
| the SAVE option and then                |  |
| shoosing your download                  |  |
|                                         |  |
| location. At a later time, you          |  |
| can choose to delete any files          |  |
| you no longer have a need               |  |
| for. Saving your files will             |  |
| also ensure that you have a             |  |
| copy of the file for future             |  |
| reference and may help avoid            |  |
| a lot of unnecessary                    |  |
| headaches and frustration               |  |
| neuduenes una nustration.               |  |
| If you decide to select the             |  |
| RUN option instead your                 |  |
| computer will externation <sup>11</sup> |  |
|                                         |  |
| cnoose a hard-to-find                   |  |
| location within its temporary           |  |
| folders. When finished, it              |  |
| will immediately begin to               |  |
| install the software or begin           |  |
| playing in the case of music            |  |
| and videos. If there are any            |  |
| problems when downloading.              |  |
| you will usually have to re-            |  |
| J ·                                     |  |

| download the entire file          |  |
|-----------------------------------|--|
| again. This is also why we        |  |
| recommend always selecting        |  |
| the SAVE option                   |  |
| the BAVE option.                  |  |
| O Hora I. Laborara                |  |
| Q: How do I choose a              |  |
| download location?                |  |
| A: The default save location      |  |
| for most computers is the         |  |
| "My Documents" folder.            |  |
| Unless it was intentionally or    |  |
| accidentally changed by the       |  |
| owner of the computer your        |  |
| files should still download       |  |
| there. If you cannot find the     |  |
|                                   |  |
| My Documents folder on            |  |
| your desktop, try going           |  |
| through the START menu            |  |
| and then clicking My              |  |
| Documents.                        |  |
| Q: How can I change               |  |
| download locations?               |  |
| $A \cdot If you do not know your$ |  |
| default download location         |  |
| you can try this simple trick     |  |
| to determine where your           |  |
| to determine where your           |  |
| computer is downloading           |  |
| your files to.                    |  |
| a. Start a new file               |  |
| download. It can be the same      |  |
| program you just                  |  |
| downloaded or another one         |  |
| all together.                     |  |
| b. A dialog box should            |  |
| pop up asking if you would        |  |
| like to Run or Save the file >    |  |
| Choose Save                       |  |
| o The "Save Window"               |  |
| c. The Save window                |  |
| snould now open. The folder       |  |
| name at the top middle of the     |  |
| "Save Window" is your             |  |
| current download location.        |  |
|                                   |  |
| Q: What if the file downloads     |  |
| are taking a long time to load    |  |
| or are corrupted?                 |  |
| A · If your file downloads        |  |
| take too long to complete or      |  |
| if they are becoming              |  |
| ii they are becoming              |  |

|                 | corrupted during the                                                                                                    |   |  |
|-----------------|----------------------------------------------------------------------------------------------------|---|--|
|                 | download process, do <b>not</b>                                                                                                    |   |  |
|                 | finish downloading. These                                                                                                    |   |  |
|                 | behaviors are often caused by                                                                                                    |   |  |
|                 | popular files being                                                                                                    |   |  |
|                 | downloaded during the                                                                                                    |   |  |
|                 | busiest online hours of the                                                                                                    |   |  |
|                 | day. To reduce the chance                                                                                                    |   |  |
|                 | that you files will become                                                                                                    |   |  |
|                 | corrupt or damaged, please                                                                                                    |   |  |
|                 | follow these suggestions:                                                                                                    |   |  |
|                 |                                                                                                    |   |  |
|                 | 1 Download the file                                                                                                    |   |  |
|                 | during off-neak hours. This is                                                                                                    |   |  |
|                 | usually in the early mornings                                                                                                    |   |  |
|                 | or after QPM nightly                                                                                                    |   |  |
|                 | of after 91 Winightry.                                                                                                    |   |  |
|                 | 2 When the file                                                                                                    |   |  |
|                 | download baging always                                                                                                    |   |  |
|                 | abaga the SAVE antion                                                                                                    |   |  |
|                 | The second second secon |   |  |
|                 | Then save the file to your                                                                                                    |   |  |
|                 | Desktop or designated                                                                                                    |   |  |
|                 | download folder so that it is                                                                                                    |   |  |
|                 | easy to find later.                                                                                                    |   |  |
| Warranties Q&A  | Q: Do the products / services                                                                                                    |   |  |
|                 | come with a warranty?                                                                                                    |   |  |
|                 | A: All remote services                                                                                                    |   |  |
|                 | include a one time warranty                                                                                                    |   |  |
|                 | covering the 5 days                                                                                                    |   |  |
|                 | following initial purchase.                                                                                                    |   |  |
| Headline (right | Most Popular Questions                                                                                                    |   |  |
| column)         |                                                                                                    |   |  |
| Сору            | •How do I know if my                                                                                                    |   |  |
|                 | computer needs a tune-up?                                                                                                    |   |  |
|                 | •Are there any symptoms my                                                                                                    |   |  |
|                 | computer has that would let                                                                                                    |   |  |
|                 | me know that it is in trouble                                                                                                    |   |  |
|                 | other than functioning more                                                                                                    |   |  |
|                 | slowly than usual?                                                                                                    |   |  |
|                 | •What are Qwest Remote                                                                                                    |   |  |
|                 | Services?                                                                                                    |   |  |
|                 | •How does Owest's remote                                                                                                    |   |  |
|                 | PC Technician actually work                                                                                                    |   |  |
|                 | on my computer?                                                                                                    |   |  |
|                 | •How long do the PC Tuneur                                                                                                    |   |  |
|                 | and other services take to                                                                                                    |   |  |
|                 | nerform?                                                                                                    |   |  |
|                 | •What happons if I get                                                                                                    |   |  |
|                 | - what happens if I get                                                                                                    |   |  |
| 1               | uisconnected while a service                                                                                                    | 1 |  |

|         | <ul> <li>is being performed?</li> <li>Is my privacy ensured and<br/>are my documents safe<br/>during the PC Health Scan,<br/>Tune-up or Malware removal<br/>processes?</li> <li>What happens if I get<br/>disconnected from Qwest's<br/>remote PC Technician during<br/>any of the processes?</li> <li>Can I schedule a time to do<br/>the PC Tune-up at my own<br/>convenience?</li> <li>What if I experience<br/>computer problems after<br/>having had the PC Tune-up<br/>or PC Malware Removal?</li> <li>Why is my download</li> </ul> |  |
|---------|----------------------------------------------------------------------------------------------------|--|
|         | or PC Malware Removal?<br>•Why is my download<br>blocked?                                                                                                    |  |
| Subbead | Contact Us                                                                                                    |  |
| Сору    | [Phone number]<br>[Email]                                                                                                    |  |